## 机关事业单位养老保险个人参保(退休)证明查询操作指南

一、进入"湖北政务服务网"完成个人注册及登录

(推荐使用 360 浏览器)

1. 百度搜索"湖北政务服务网",进入湖北政务服务网,点击"登录"。

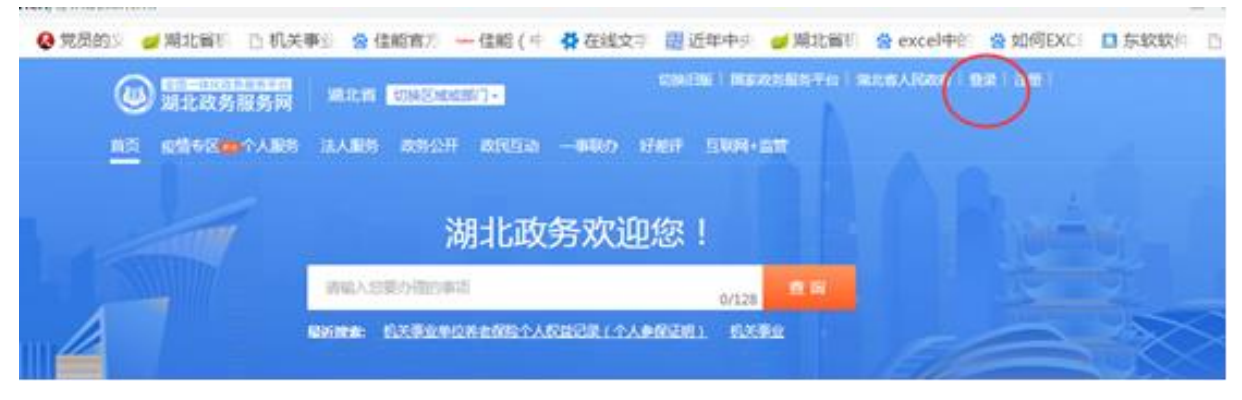

2. 选择"注册"进入"湖北省统一身份认证平台"个人注册页面。

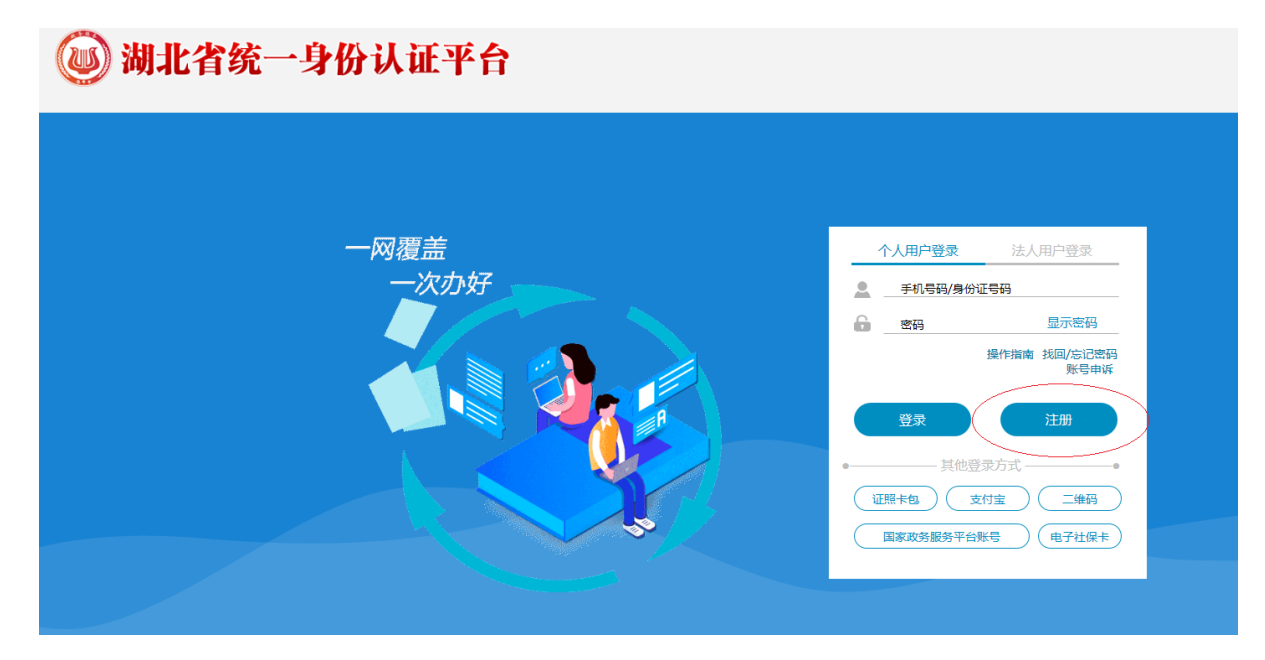

选择"中国大陆居民"或"港澳台人士"或"外籍人士",填写
 个人信息后点击"注册"。

| 🕖 湖北省统 | 一身份认证平台                               |                                                                           |
|--------|---------------------------------------|---------------------------------------------------------------------------|
|        | 当前位置: 首页 > 个人用户注册                     |                                                                           |
|        |                                       | 1                                                                         |
|        | · · · · · · · · · · · · · · · · · · · | 500征 注册完成                                                                 |
|        |                                       | ● 中国大陆居民 ● 港澳台人士 ● 外籍人士                                                   |
|        | * 真实姓名:                               | 1 请输入真实姓名                                                                 |
|        | * 身份证号码:                              | 诸喻入身份证号码                                                                  |
|        | * 本人手机号 :                             | 〕请输入您的手机号码                                                                |
|        | * 请设置密码:                              | 显示密码 1 由8位以上的小写字母加大写字母加数字组成                                               |
|        | * 请确认密码:                              | 显示密码 1 请确认输入密码                                                            |
|        | * 图片验证码:                              | NEXS <b>1</b> 请输入图片验证码                                                    |
|        | * 短信验证码:                              | <b>获取验证码</b> 7 涛输入短信验证码                                                   |
|        | 注册地区:                                 | ── 首 ── ♥ 请选择 ♥ 请选择 ♥                                                     |
|        |                                       | <ul> <li>☑ 我已阅读井同意 《湖北政务服务网注册协议》</li> <li>☑ 我已同意将账号同步至国家政务服务平台</li> </ul> |
|        |                                       |                                                                           |
|        |                                       | 注册                                                                        |

## 二、查询打印个人参保信息

1. 注册成功后返回登录页面,可用注册时验证过的手机号或身份 证号登录。进入湖北省政务网后,点击"返回首页"

| 以市場部 2 黄源管理于 2 武汉市勘察 2 数字化单图 2 |                 | 💠 机花岩土 🔓 地图 減 尚缘 🍷 地图 🤤 大气 📋 铁路 😌 NBA 🧰 脱松音说 🖘 🔮 经济利益法 📋 汉上的 |
|--------------------------------|-----------------|--------------------------------------------------------------|
| <b>创 新北政务服务网</b>               | 回首页             | 如她用版:国家政治服务平台:湖北省人民政府:"省;退出:                                 |
| ♀ 个人专属空间                       |                 |                                                              |
|                                |                 |                                                              |
|                                | 0 <b>268/07</b> | 智能推荐                                                         |
| **蓉                            | ◎ 人生事件          | 【事项】 中华人民共和国普通护照审批 (签发)                                      |
| 👰 中级认证                         |                 | 【事项】 社会保障卡挂失与解挂                                              |
|                                |                 | 【事项】 就业登记                                                    |
| 我的主页                           |                 | 【事项】机动车驾驶证核发                                                 |
|                                |                 | 【事项】社会保障卡密码修改与重置                                             |
|                                |                 | 【事项】 非机动车注册登记                                                |
| 我的评价                           |                 | 【事项】 社会保障卡补领、换领、换发                                           |
| ● 我的办件 ^                       |                 | 【事項】社会保障卡应用状态查询                                              |
| 16035511                       |                 | 【專项】 个人权益记录查询打印                                              |
| 3. 我的物流 个                      |                 | 【事项】机动车驾驶证审验                                                 |
|                                |                 | 【事项】内地居民前往港澳通行证、往来港澳通行证和签注签发                                 |
| ● 我的支付                         |                 | 【事项】免费婚前医学检查、免费孕前优生健康检查、免费计划生                                |
|                                |                 | 【事項】社会保障卡申领                                                  |
|                                |                 | 【事项】社会保障卡启用 (含社会保障卡银行账户激活)                                   |

 2. 在首页界面输入"机关事业单位",然后选择"机关事业单位 养老保险个人权益记录(个人参保证明)"或"机关事业单位养老保 险个人权益记录(退休人员待遇证明)"。

如无法正常显示查询结果,请更换为360浏览器重新登录查询。

| <b>全国一体化政务服务平台</b><br>湖北政务服务网 | <mark>朔北省 ▼</mark><br>masetter                                                                                     |                                                     |         |
|-------------------------------|----------------------------------------------------------------------------------------------------|-----------------------------------------------------|---------|
| 首页 疫情专区 🚥 个人服                 | 务 法人服务 政务公开 政民互动                                                                                                   | 一事联办 好差评                                            |         |
|                               | 湖北政务和                                                                                                    | 次迎您!                                                | AR-ille |
|                               | 机关事业单位                                                                                                    | ★ 草原                                                |         |
|                               | 机关事业单位终止养老保赖关系及个人账户—<br>机关事业单位养老保险个人基本信息变更<br>机关事业单位养老保险信息查询打印(退休人<br>机关事业单位养老保险信息查询打印(退休人<br>机关事业单位养老保险信息查询打印(退休人 | 次性待遇申请<br>员待遇信息查询打印)<br>员历年基本养老金调整情<br>员待遇发放信息查询打印) |         |
| 新冠肺炎疫情专区 🧿                    | ·机关事业单位养老保险个人权益记录(个人参<br>机关事业单位养老保险个人权益记录(个人历)                                                                     | 保证明)<br>〕年参保缴费证明)                                   |         |
| 疫情上报、健康码申领、滞留<br>北外地人员上报求助…   | 《天事业单位养老保险个人权益记录(退休人                                                                                               | 员待遇证明                                               |         |

3. 点击"在线办理"。

| 全国一体化委劳医务平台<br>湖北政务服务网<br>机关事业单位养老保险个人权益记                      | <b>搜索</b><br>录(个人参保证明)                   | 搜索                     |      | 切換旧版   国家政务服务平台 |                                                 |  |
|----------------------------------------------------------------|------------------------------------------|------------------------|------|-----------------|-------------------------------------------------|--|
| 湖北省(初换办理地点)<br>个人权益记录宣询打印<br>机关事业单位养老保险个人权登记录<br>9122个办理地点(选纲) | 个人参展证明)                                  | 为您找到大约 <b>314092</b> 条 | 服务对象 | 可在线办理           | 最近搜索<br>机关事业单位养老保险                              |  |
| 个人权益记录查询打印<br>机关事业单位养老保险个人权益记录(<br>121个办理地点[选择]                | <b>退休</b> 人员待遇证明)                        |                        | 不大   | 在线办理            |                                                 |  |
| 个人权益记录查询打印<br>机关事业单位养老保险个人权益记录(<br>122个办理地点[选择]                | <mark>个人</mark> 历年参保邀费 <mark>证明</mark> ) |                        | 个人   | 在线办理            | 湖北高考成绩查询<br>湖北省安全评价机构查询<br>湖北政府采购需求公示<br>社会组织查询 |  |
| 单位参保证明查询打印                                                     |                                          |                        |      |                 |                                                 |  |

## 4. 继续点击"在线办理"。(无需选择地市州,直接点击)

| 2 湖北省 (切換+                               | が理事で              |                              | 先你找到十纳 <b>314092</b> 名 | 服务对象 | 司在维办理                 | 最近搜索<br>── |
|------------------------------------------|-------------------|------------------------------|------------------------|------|-----------------------|------------|
| 个人权益记录查询:<br>机关事业单位养老保险                  | 请选择办理地<br>湖北省 〜 🍕 | <b>也点</b><br><sup>当人社厅</sup> |                        |      |                       | ∧ 业单位养老保险  |
| Care 1 23 March (2013)                   | 武汉市               | 黄石市                          | 十堰市                    | 宜昌市  | 襄阳市                   |            |
| 个人权益记录查询                                 | 鄂州市               | 荆门市                          | 孝感市                    | 荆州市  | 黄冈市                   |            |
| 机关事业单位养老保险                               | 咸宁市               | 随州市                          | 恩施州                    | 仙桃市  | 潜江市                   | <u> </u>   |
|                                          | 天门市               | 神农架林区                        |                        |      |                       | e          |
| 个人权益记录查词                                 |                   |                              |                        |      |                       | 考成绩查询      |
| 机关事业单位养老保险                               |                   |                              |                        |      |                       | 安全评价机构查询   |
| 2122个办理地点 [选择]                           | 不同办事地             | 也点所需材料和办理时间                  | 间可能存在差异。               |      |                       | 将采购需求公示    |
| 单位参保证明查问:<br>机关事业单位养老保险<br>121个办评地点 [选择] |                   |                              | 在线办理                   |      | 没找到办事地? 点 <b>我咨</b> 讨 | 织重询        |

5. 点击"我已阅读并承诺"。

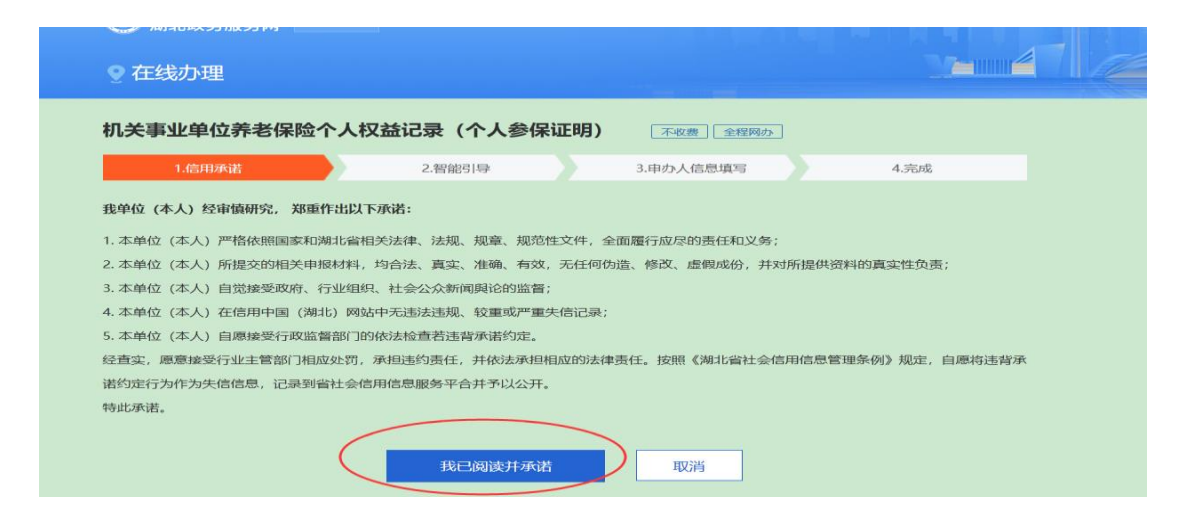

6. 核对页面显示的证件号码和姓名,无误后点击"打印"。

如无法显示查询结果,请更换为360浏览器重新登录打印。

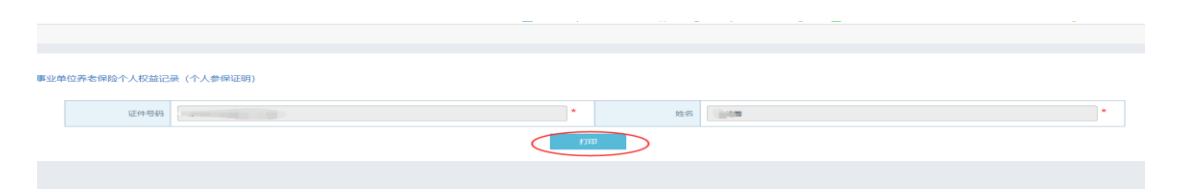

7. 点击右上角"↓",下载;或点击打印机图标,打印证明。

| d41802 | 4-b5d7-49 | 29-911e- | af8f9a3d842 | 2 <b>d</b> 1 | /1       |                   | ¢ 🛨 🖷  |  |
|--------|-----------|----------|-------------|--------------|----------|-------------------|--------|--|
|        |           |          | 湖北省         | 社会保险参供       | 呆证明 (个人) | 专用)               |        |  |
| 姓名     |           | 性别       |             | 养老保险个人编号     |          | 社会保障号             |        |  |
|        |           | 养        | 老保险         | 医疗保险         | 工伤保险     | 生育保险              | 失业保险   |  |
| 参      | 保险种       | 机关事业     | 单位养老保险      | /            | /        | 1                 | /      |  |
|        |           |          |             | 当前所          | 在单位      |                   |        |  |
| 参保地    | 湖北省       | 省本级      | 单位编号        |              | 单位名称     | 湖北省社会保险局          |        |  |
|        |           |          |             | 基本养老保险       | 本地参保情况   |                   |        |  |
| 缴费     | 起止时间      |          |             |              | 缴费月数     |                   |        |  |
|        |           |          | 1           | 基本养老保险近      | 36个月参保情况 | <del>.</del><br>兄 |        |  |
| 记      | 录月数       | 缴费封      | 基数 (元)      | 缴费类型         | 记录月份     | 缴费基数 (元)          | 缴费类型   |  |
| 2      | 02003     |          |             | 正常缴费         | 201809   |                   | 正常缴费   |  |
| 2      | 02002     |          |             | 正常缴费         | 201808   |                   | 正常缴头   |  |
| 2      | 02001     |          |             | 正常缴费         | 201807   |                   | 正常缴费   |  |
| 2      | 01912     |          |             | 正常缴费         | 201806   |                   | 正常缴到 + |  |
| 2      | 01911     |          |             | 正常缴费         | 201805   |                   | 正常缴费   |  |
| 2      | 01910     |          |             | 正常缴费         | 201804   |                   | 正常缴头   |  |
| 2      | 01909     |          |             | 正常缴费         | 201803   |                   | 正常缴费   |  |
| 2      | 01908     |          |             | 正堂優惠         | 201802   |                   | 正實優费   |  |

注: 1. 湖北省政务服务网可下载打印《湖北省社会保险参保证明(个 人专用)》、《湖北省养老保险历年参保缴费证明》、《湖北省养老保险 退休人员待遇证明》,且带有湖北省机关事业单位养老保险证明章, 可直接作为各类证明使用。

2. 我校暂处于养老保险参保过渡期,在职人员参保缴费证明缴费
 起止时间暂以网站显示的为准。